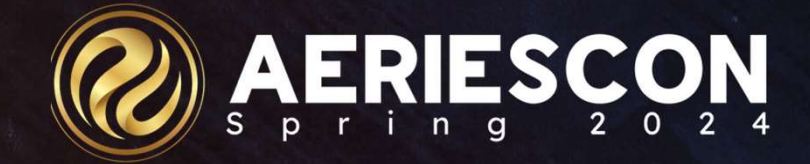

# **Test Imports and Procedures**

#### Session 780

Jaime Perez | Trainer March 6, 2024

Information shared throughout this presentation is the property of Aeries Software. Information or images may not be reproduced, duplicated, or shared without the prior written consent of Aeries Software.

# **Session Overview**

Procedures for importing test files and loading state standard test data.

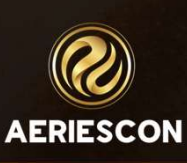

# Agenda

- 1. Overview
- 2. Security
- 3. Import Test Results
  - CAASPP SBAC/ IAB
  - College Tests AP Tests
  - District Test iReady Diagnostic

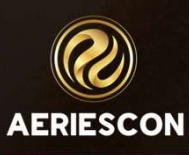

#### 1. Overview

The Import Test Results page in Aeries will allow users to import state and college test result data into the Aeries Student Information System. More test formats will be added as they become available.

Test results must be obtained from testing vendor.

Know the file layout in effect when data was downloaded

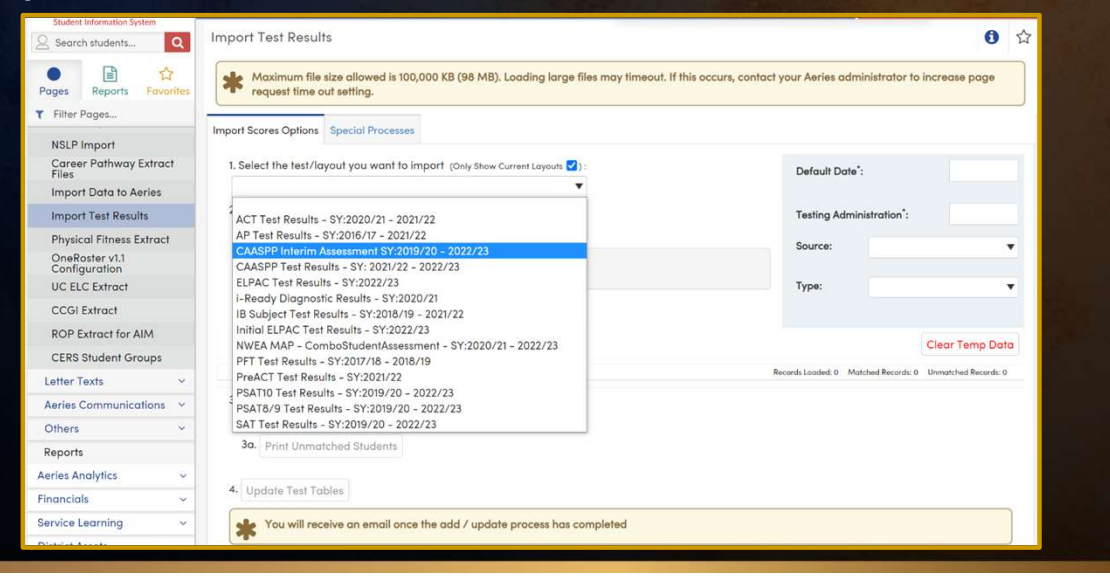

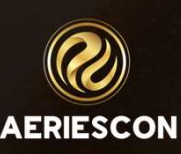

## 1. Overview

The Info button at the top of the page allows users to review recent modifications to the Import Test Results page or adjustments to file layouts.

| Student Information System      | Import Test Results                                                                                           | 0                                                                 |                                                                                         |
|---------------------------------|----------------------------------------------------------------------------------------------------|-------------------------------------------------------------------|-----------------------------------------------------------------------------------------|
| Pages Reports Favorites         | Maximum file size allowed is 100,000 KB (98 MB). Loading large files may timeout. I request time out setting. | f this occurs, contact your Aeries administrator to increase page |                                                                                         |
| ▼ Filter Pages                  |                                                                                                    |                                                                   |                                                                                         |
| NSI D Import                    | Import Scores Options Special Processes                                                                       |                                                                   |                                                                                         |
| Career Pathway Extract<br>Files | 1. Select the test/layout you want to import (Only Show Current Layouts 💙)                                    | Default Date":                                                    | Aeries Support                                                                          |
| Import Data to Aeries           |                                                                                                    |                                                                   |                                                                                         |
| Import Test Results             | ACT Test Results - SY:2020/21 - 2021/22                                                                       | Testing Administration*:                                          | C Esterilaria coverb tavas have                                                         |
| Physical Fitness Extract        | AP Test Results - SY:2016/17 - 2021/22                                                                        | Source                                                            | Enter your search term here                                                             |
| OneRoster v1.1<br>Configuration | CAASPP Interim Assessment SY:2019/20 - 2022/23<br>CAASPP Test Results - SY: 2021/22 - 2022/23                 | Source.                                                           |                                                                                         |
| UC ELC Extract                  | ELPAC Test Results - SY:2022/23                                                                               | Туре: 🔻                                                           | Discussions / Information and Page Status                                               |
| CCGI Extract                    | IB Subject Test Results - SY:2020/21                                                                          |                                                                   | Import Test Results (114)                                                               |
| ROP Extract for AIM             | Initial ELPAC Test Results - SY:2022/23                                                                       |                                                                   | Messages for Import Test Results                                                        |
| CEDS Student Groups             | NWEA MAP - ComboStudentAssessment - SY:2020/21 - 2022/23                                                      | Clear Temp Data                                                   | Dente Dentes                                                                            |
| CERS Sidden Groups              | PFT Test Results - SY:2017/18 - 2018/19<br>Pro&CT Test Results - SY:2021/22                                   | Records Loaded: 0 Matched Records: 0 Unmatched Records: 0         | Recent Popular                                                                          |
| Letter lexts Y                  | PSAT10 Test Results - SY:2019/20 - 2022/23                                                                    |                                                                   | 07/12/2023 - Initial FLPAC 2023-24 File Layout **Undated Information                    |
| Aeries Communications ~         | PSAT8/9 Test Results - SY:2019/20 - 2022/23                                                                   |                                                                   | Posted by Sylvia Nishimoto, 4 months ago . Last Reply by Lori Anderson 2 months ago . 3 |
| Others ~                        | SAT Test Results - SY:2019/20 - 2022/23                                                                       |                                                                   |                                                                                         |
| Reports                         | 3a. Print Unmatched Students                                                                                  |                                                                   | 06/28/2023 - CAASPP 2022-23 Student Data File Layout                                    |
| Aeries Analytics 🗸 🗸            |                                                                                                    |                                                                   | Posted by Sylvia Nishimoto, 4 months ago                                                |
| inancials ~                     | 4. Update Test Tables                                                                                         |                                                                   | 06/16/2023 - SAT, PSAT 10/NMSOT, and PSAT 8/9 ** Updated Information                    |
| Service Learning 🛛 🗸 🗸          | You will receive an email once the add / update process has completed                                         |                                                                   | Posted by Sylvia Nishimoto, 5 months ago , Last Reply by Doug Hawkins 5 months ago      |
| Distant Access                  |                                                                                                    |                                                                   |                                                                                         |

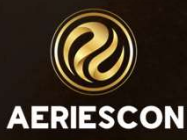

# 2. Security

#### **Table Permissions**

- Test Scores (TST)
  - Mass Update
    - Allows non-admin users and groups to see the Import Test Results node in the navigation. Also allows non-admin users to access the Special Processes tab.
  - Read, Insert, Update, Delete

| Table/Program Area | Query<br>Tbl | Read | Insert     | Update | Delete     | Mass<br>Update | Administer |
|--------------------|--------------|------|------------|--------|------------|----------------|------------|
|                    |              | ××   | <b>×</b> × | ××     | <b>×</b> × | × ×            | ××         |
| Test Scores        |              |      |            |        |            |                |            |
| Test Scores        | TST          | ~    | ~          | ~      | ~          | ~              |            |

 Recommend minimum of Read, but may want to provide full permission so non-admin users can add/ update/ delete individual test records on the Test Scores page

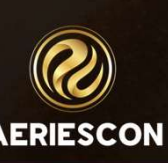

# 2. Security

**Table Permissions** 

- Content Standards Scores (CST)
- College Entrance Tests (CTS)

| Display Current Permissions | (Uncheck     | to Show All F | Permissions)          |                       |        |
|-----------------------------|--------------|---------------|-----------------------|-----------------------|--------|
| Table/Program Area          | Query<br>Tbl | Read          | Insert                | Update                | Delete |
|                             |              | ××            | <ul><li>✓ ×</li></ul> | <ul><li>✓ ×</li></ul> | ××     |
| Test Scores                 |              |               |                       |                       |        |
| Test Scores                 | TST          | ~             | *                     | ~                     | ~      |
| Content Standards Scores    | CST          | ~             | ~                     | ~                     | ~      |
| College Entrance Tests      | CTS          | ~             | ~                     | ~                     | ~      |

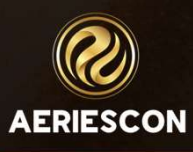

#### 3. Import Test Results

- 1. Select the File Layout for the test scores that will be imported
- 2. Select the file(s) that contain the test results data
- 3. Load the test results
- 4. Match the test results to students
- 5. After all students are matched import the test results by clicking on the Update Test Tables button.

| icores Options Special Processes                                                                                     |                                                                           |
|----------------------------------------------------------------------------------------------------|---------------------------------------------------------------------------|
| lect the fest/layout you want to import (biny thew Current Layout 2) :                                               | Default Date':<br>Testing Administration':<br>Source:<br>Type:<br>V       |
| D. Review Loaded Records Hite                                                                                        | Clear Temp Data Records Loaded: 0 Matched Records: 0 Unmatched Records: 0 |
| nly records with students in the current solval will be nonthed)<br>2 Print Unmatched Students<br>Ipdate Test Tables |                                                                           |
| You will receive an email once the add / update process has completed                                                |                                                                           |

## 3. Import Test Results

**Test Specific Information** 

- Refer to Testing Vendor for file.
- CAASPP https://mytoms.ets.org/TOMS
- College Board (AP,SAT)

https://apcentral.collegeboard.org/exam-administration-orderingscores/scores/available-reports/student-datafile https://k12reports.collegeboard.org/downloads/rawDataFiles

• i-Ready

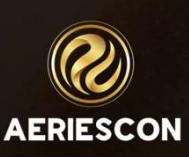

### 4. CAASPP – SBAC/IAB/ELPAC

| inizations Users                                                                                                    | Students                                      | Admins                                            | Orders                      | Credentialing        | STAIRS      | Resources    | Links      | Reports       | CA  |
|----------------------------------------------------------------------------------------------------|-----------------------------------------------|---------------------------------------------------|-----------------------------|----------------------|-------------|--------------|------------|---------------|-----|
| Reports Site Report                                                                                                  | s Request                                     | ed Reports                                        | 5                           |                      |             |              |            |               |     |
| LEA Reports                                                                                                    |                                               |                                                   |                             |                      |             |              |            |               |     |
| Select a Report fro                                                                                                  | m the List                                    | of Availa                                         | ble Repo                    | rts                  |             |              |            | -             |     |
| Available Reports                                                                                                    |                                               | 14                                                |                             |                      |             |              |            |               |     |
| CAASPP Student Score                                                                                                 | e Data File<br>e Report PDF                   |                                                   |                             |                      |             |              |            |               |     |
| CAASPP Total Enrolled                                                                                                | Students Re                                   | port                                              |                             |                      |             |              |            |               |     |
|                                                                                                    | IFCOC HODOR                                   |                                                   |                             |                      |             |              |            |               |     |
| CAASPP Student S                                                                                                    | core Data                                     | File ⑦                                            |                             |                      |             |              |            |               |     |
| CAASPP Student S<br>Important: An email not<br>2022–23 CAASPP S<br>2021–22 CAASPP S                                  | core Data<br>fication will be<br>student Data | File ⑦<br>e sent when<br>a File Lay<br>a File Lay | the report re<br>out<br>out | equested after selec | ting [REQUE | EST NEW REPO | RT] is rea | dy for downlo | ad. |
| CAASPP Student S<br>Important: An email noti<br>2022–23 CAASPP S<br>2021–22 CAASPP S<br>Organization *               | core Data<br>fication will be<br>student Data | File ⑦<br>∋ sent when<br>a File Lay<br>a File Lay | the report re<br>out<br>out | equested after selec | ting [REQUE | EST NEW REPO | RT] is rea | dy for downlo | ad. |
| CAASPP Student S<br>Important: An email noti<br>2022–23 CAASPP S<br>2021–22 CAASPP S<br>Organization *               | core Data<br>fication will be<br>student Date | File ⑦<br>e sent when<br>a File Lay<br>a File Lay | the report re<br>out        | equested after selec | ting [REQUE | EST NEW REPO | RT] is rea | dy for downlo | ad. |
| CAASPP Student S<br>important: An email not<br>2022-23 CAASPP S<br>2021-22 CAASPP S<br>Organization *                | core Data<br>fication will be<br>itudent Dati | File ⑦<br>e sent when<br>a File Lay<br>a File Lay | the report re<br>out<br>out | equested after selec | ting [REQUE | ST NEW REPO  | RT] is rea | dy for downlo | ad. |
| CAASPP Student S<br>Important: An email noti<br>2022–23 CAASPP S<br>Organization *<br>Administration Year<br>2022–23 | core Data<br>fication will be<br>itudent Data | File ⑦<br>e sent when<br>a File Lay<br>a File Lay | the report re<br>out<br>out | equested after selec | ting [REQUE | EST NEW REPO | RT] is rea | dy for downlo | ad. |

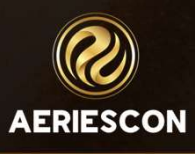

## 4. CAASPP – SBAC/IAB/ELPAC

| External Links  • Teacher Hand S                                                                 | Scoring System (THSS)          |                 | 1                                       |                      | RE                                                                                                    | PORTING                                                                                                    | Californ<br>Educator Rep                                        | 1a<br>porting System                                   | 1                                                                                          |                                                                   |                                                                                                    |
|--------------------------------------------------------------------------------------------------|--------------------------------|-----------------|-----------------------------------------|----------------------|----------------------------------------------------------------------------------------------------|----------------------------------------------------------------------------------------------------|-----------------------------------------------------------------|--------------------------------------------------------|--------------------------------------------------------------------------------------------|-------------------------------------------------------------------|----------------------------------------------------------------------------------------------------|
| CAASPP Interim Asses                                                                             | ssments<br>ment Viewing System |                 |                                         |                      | Admi                                                                                                    | inistrator To                                                                                                    | ols                                                             |                                                        | •                                                                                          |                                                                   |                                                                                                    |
| Reporting <ul> <li>California Educ</li> </ul>                                                    | ator Reporting System (CERS)   | +               |                                         |                      | Create                                                                                                    | E Custom Aggregate<br>e a customized report o<br>mance.                                                                                      | Report<br>f student                                             | Dist<br>Export data for<br>application.                | trict / School E<br>or analysis in ar                                                      | nother                                                            |                                                                                                    |
|                                                                                                  |                                |                 |                                         |                      |                                                                                                    |                                                                                                    |                                                                 |                                                        |                                                                                            |                                                                   |                                                                                                    |
| / School Exports                                                                                 |                                |                 |                                         | *                    | My Reports                                                                                                    |                                                                                                    |                                                                 |                                                        |                                                                                            |                                                                   |                                                                                                    |
| / School Exports<br>School Exports<br>district or school data                                    |                                | 1               |                                         | My                   | My Reports<br>Reports Saved Querie<br>en the status of the report                                                                                                    | es<br>is "Completed," click on                                                                                                    | the report name to                                              | view the report or                                     | r the report quer                                                                          | ry, or to c willo                                                 | ad the report data.                                                                                                    |
| / School Exports<br>School Exports<br>district or school data<br>Name                            | School Ye                      | ar V            | Students Who Tested Elsew               | my<br>where <b>0</b> | My Reports Saved Querio<br>en the status of the report<br>Name 0                                                                                                    | es<br>is "Completed," click on<br>Report Type                                                                                                | the report name to<br>• Assessment Type                         | view the report or                                     | r the report quer<br>© School Year                                                         | ry, or to cownlo<br>© Stanas                                      | ad the report data.                                                                                                    |
| / School Exports<br>School Exports<br>district or school data<br>Name<br>Invo<br>a Organization  | School Ye<br>2023-2            | <b>u</b><br>4 v | Students Who Tested Elsevi<br>Note      | here 0               | My Reports<br>Reports Saved Querie<br>en the status of the report<br>Name •<br>E IAS Novemve                                                                                                    | es<br>is "Completed, " click on<br>Report Type<br>Dig ict / School Export                                                                    | the report name to                                              | view the report or<br>• • Subject<br>All               | the report quer<br>School Year<br>2023-24                                                  | o Status<br>Completed                                             | ad the report data.<br>© Date<br>Nov 9, 2023, 7:58:58.                                                                                                    |
| / School Exports<br>School Exports<br>district or school data<br>Name<br>MIVO<br>or Granization  | School Ve<br>2023-2<br>+ Add   | <b>ar</b><br>4  | Students Who Tested Elsewi<br>Show Hide | here o               | My Reports<br>Reports Saved Querie<br>en the status of the report<br>Name •<br><b>i</b> UAS November<br>Download Report Data                                                                                   | es<br>is "Completed," click on<br>Report Type<br>Die ist / School Export<br>Xistrict / School Export                                         | the report name to<br>Assessment Type<br>All<br>All             | view the report or<br>a Subject<br>All<br>All          | <ul> <li>the report quer</li> <li>School Year</li> <li>2023-24</li> <li>2023-24</li> </ul> | y, or to c wynlo<br>Stakes<br>Completed<br>Completed              | ad the report data.<br>• Date<br>Nov 9, 2023, 7:58:58<br>Nov 1, 2023, 5:57:18 I                                                                                    |
| / School Exports<br>School Exports<br>district or school data<br>Name<br>HTWO<br>IN Organization | School Ve<br>2023-2<br>+ Add   | ar              | Students Who Tested Elsevel             | here <b>0</b>        | My Reports Reports Saved Querie en the status of the report Name  Alignme  Alignme Download Report Data View Report Query                                                                                      | es<br>"Completed," click on<br>Report Type<br>Distist / School Export<br>Jistrict / School Export<br>iroup Report                            | the report name to<br>All<br>All<br>All                         | view the report or<br>All<br>All<br>All                | the report quer<br>School Year<br>2023-24<br>2023-24<br>2023-24                            | y, or to c while<br>Status<br>Completed<br>Completed              | ad the report data.<br>Date<br>Nov 9, 2023, 7:58:58<br>Nov 1, 2023, 5:57:18 I<br>Oct 25, 2023, 5:44:21                                                             |
| / School Exports<br>School Exports<br>district or school data<br>Name<br>an Organization         | School Ye<br>2023-2<br>+ Add   | ar V            | Students Who Tested Elsewi<br>Show Hole | My<br>wh             | My Reports           Saved Querie           en the status of the report           Name         e           I AS Novemve           Download Report Data           View Report Query           Save Report Query | es<br>"Completed," click on<br>Report Type<br>Dir ist / School Export<br>Xistrict / School Export<br>iroup Report<br>ggregate Report: Yearly | be report name to     Assessment Type     All     All     Lb/LA | view the report of<br>all<br>all<br>all<br>all<br>Math | the report quer<br>School Year<br>2023-24<br>2023-24<br>2023-24<br>2023-24                 | y, or to c whole<br>Status<br>Completed<br>Completed<br>Completed | ad the report data.           Date           Nor 9, 2023, 7:58:58           Nor 1, 2023, 5:57:18 I           Oct 25, 2023, 5:44:21           Oct 25, 2023, 5:40:26 |

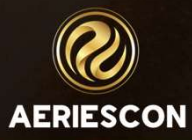

# 5. College Entrance Tests – AP, SAT

| ✓ Ocollege               | Board Assess            | ment Reporting                                                          |                                                        |                                        |                                       |                           |                      |                                                                                          |
|--------------------------|-------------------------|-------------------------------------------------------------------------|--------------------------------------------------------|----------------------------------------|---------------------------------------|---------------------------|----------------------|------------------------------------------------------------------------------------------|
| K-12 Reporti             | ing Portal              |                                                                         |                                                        |                                        |                                       |                           |                      | Download                                                                                 |
| Raw Data                 | Files                   | score reports (ESRs) using I                                            | Microsoft Excel. Watch                                 | a short <u>video tutorial</u> on using | g Excel's pivot table fu              | nctionality to exp        | olore your ESR data. | Reports You Scheduled<br>Custom Reports From College B<br>Raw Data Files For Your System |
| File Type                |                         |                                                                         | Assessm                                                | ent                                    |                                       |                           | Delivery Date        |                                                                                          |
| File Type<br>Scores File | e your electronic score | reports (ESRs) using Microsoft I                                        | Excel. Watch a short <u>video</u><br>Assessment<br>SAT | tutorial on using Excel's pivot table  | functionality to explore yo<br>Delive | our ESR data.<br>ery Date |                      |                                                                                          |
| All                      |                         |                                                                         | 1                                                      |                                        | Delivery Method                       |                           |                      |                                                                                          |
| K12 Reports              |                         |                                                                         |                                                        |                                        | 0                                     |                           |                      |                                                                                          |
| Other                    |                         |                                                                         |                                                        |                                        | Post Score Release                    |                           |                      |                                                                                          |
| Scores File              |                         |                                                                         | 231106_050459.txt (2.66 kB)<br>391_154                 |                                        |                                       |                           |                      |                                                                                          |
|                          |                         |                                                                         |                                                        |                                        |                                       | l vait                    |                      |                                                                                          |
| File Type                | Assessment              | Details                                                                 |                                                        | Delivery Method                        | Delivery Date                         | Expiration                |                      |                                                                                          |
| Downloaded 1 times       | SAT                     | 1 records<br>142391_SAT_20231106_050459.txt (<br>Batch ID: 2_142391_154 | 2.66 kB)                                               | Post Score Release                     | 11/07/2023                            | 11/07/2026                |                      |                                                                                          |
| Downcoating times        | SAT                     | 1 records<br>142391_SAT_20231106_050459.csv<br>Batch ID: 2_142391_154   | (19.27 k8)                                             | Post Score Release                     | 11/07/2023                            | 11/07/2026                |                      |                                                                                          |
| Scores File              | SAT                     | 157 records<br>142391_SAT_20231023_061838.csv<br>Batch ID: 2_142391_153 | (240.77 k8)                                            | Post Score Release                     | 10/24/2023                            | 10/24/2026                |                      |                                                                                          |
|                          | SAT                     | 157 records                                                             |                                                        | Post Score Release                     | 10/24/2023                            | 10/24/2026                |                      |                                                                                          |

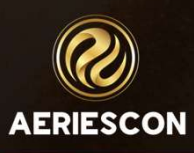

# 6. District Tests - iReady

| Diagnostic | Results -                |                    | Î        |   |
|------------|--------------------------|--------------------|----------|---|
| Subject    | School Group All Schools | School All Schools | -        |   |
| Reading    | Diagnostic               | Prior Di           | agnostic |   |
| Math       | Window 1                 |                    | 5        | • |

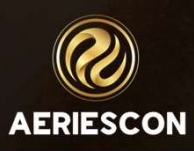

# THANK YOU!

http://surveys.aeries.com/s3/aeriescon-session-feedback-survey-spring-2024

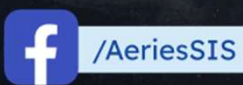

/Aeries\_SIS

Aeries Software

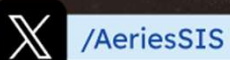

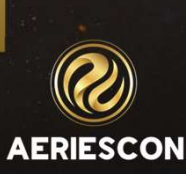

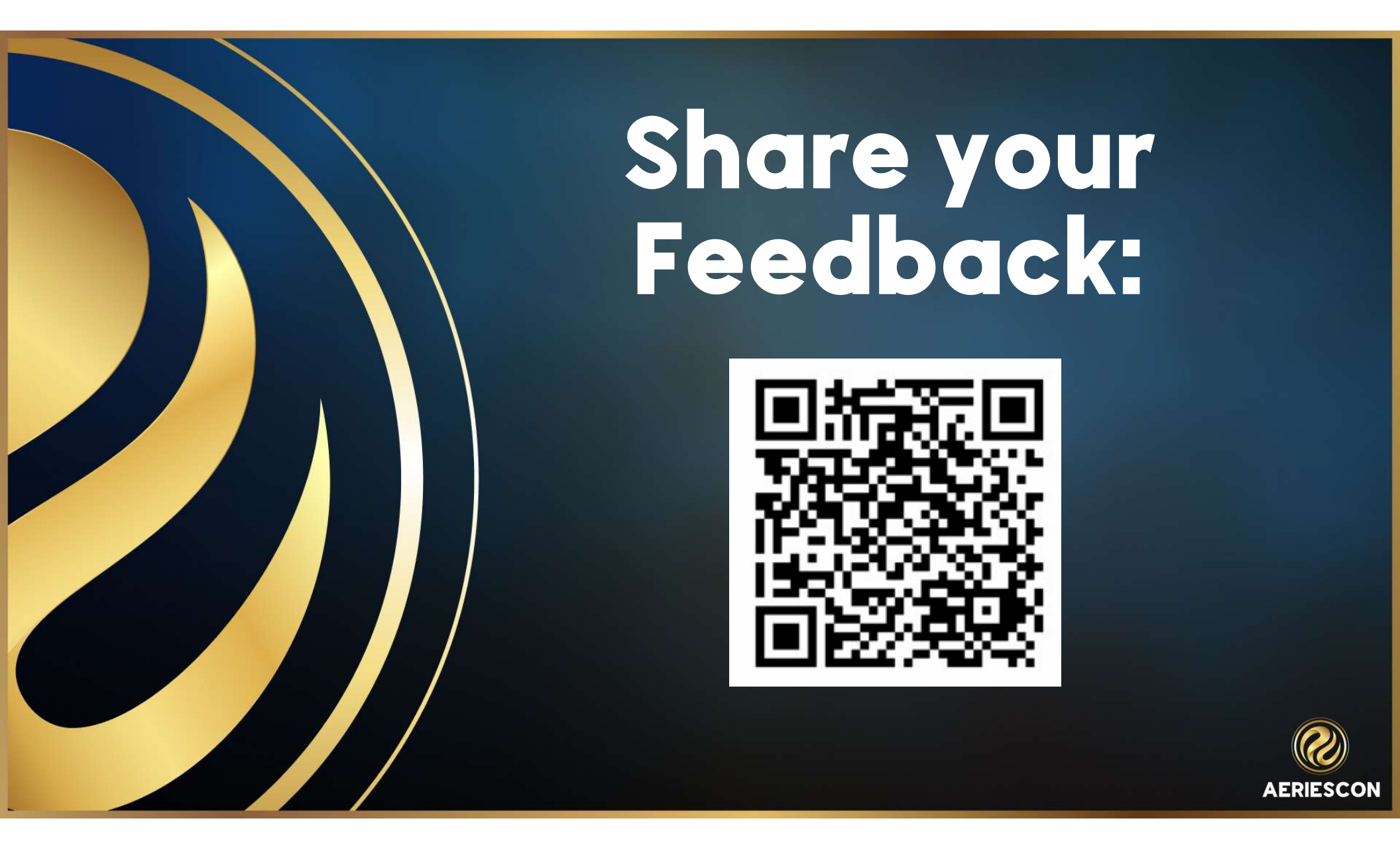